## 共有プログラムの書き込み方法(iPad編)

1. プログラム画面の右下「ダウンロード」(画像赤枠部分)をタップします。

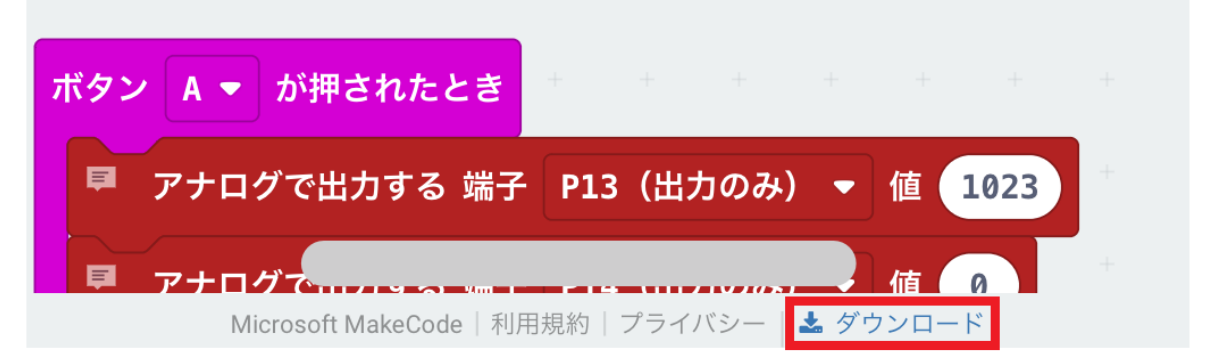

2.「ダウンロード」をタップします。

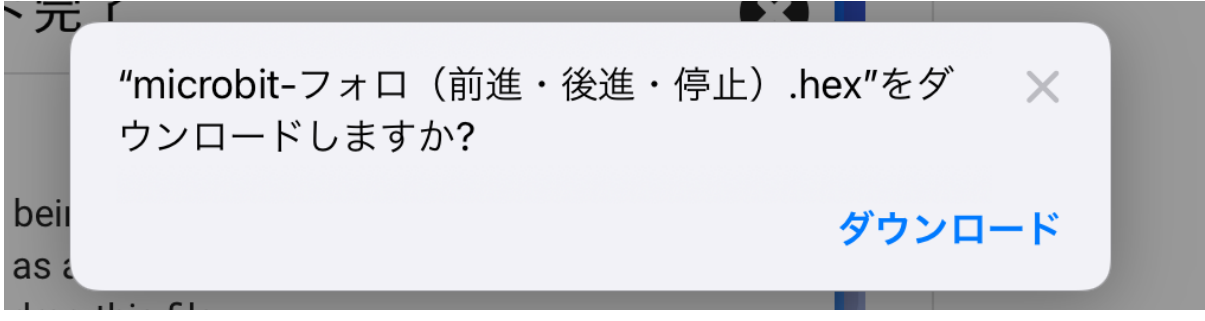

※"microbit-フォロ(前進・後進・停止).hex"部分は、プログラムによって異なります。

3. micro:bitのアプリを起動します。

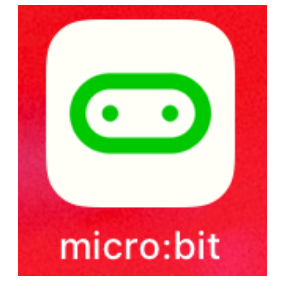

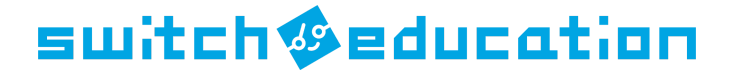

4. メニュー「Create Code」を選びます。

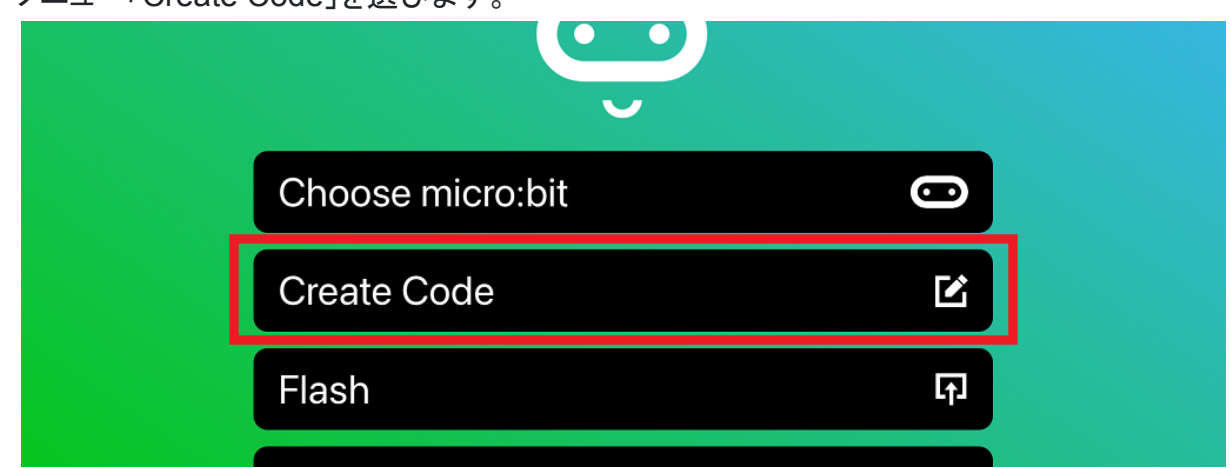

5.「読み込む」をタップします。

| マイプロジェクト すべて表示する | ▲ 読み込む |
|------------------|--------|
| C                |        |
| 新しいプロジェクト<br>    |        |

6. 「ファイルを読み込む…」を選びます

| ti  | 読み込む                               | 8                                                      |
|-----|------------------------------------|--------------------------------------------------------|
| : J | <b>±</b>                           | Ĉ                                                      |
|     | <b>ファイルを読み込む…</b><br>パソコン上のファイルを開く | <b>URLから読み込む…</b><br>共有プロジェクトのURLまたは<br>GitHubレポジトリを開く |
| -   |                                    |                                                        |

## switch seducation

7. 「Choose File」ボタンをタップします。

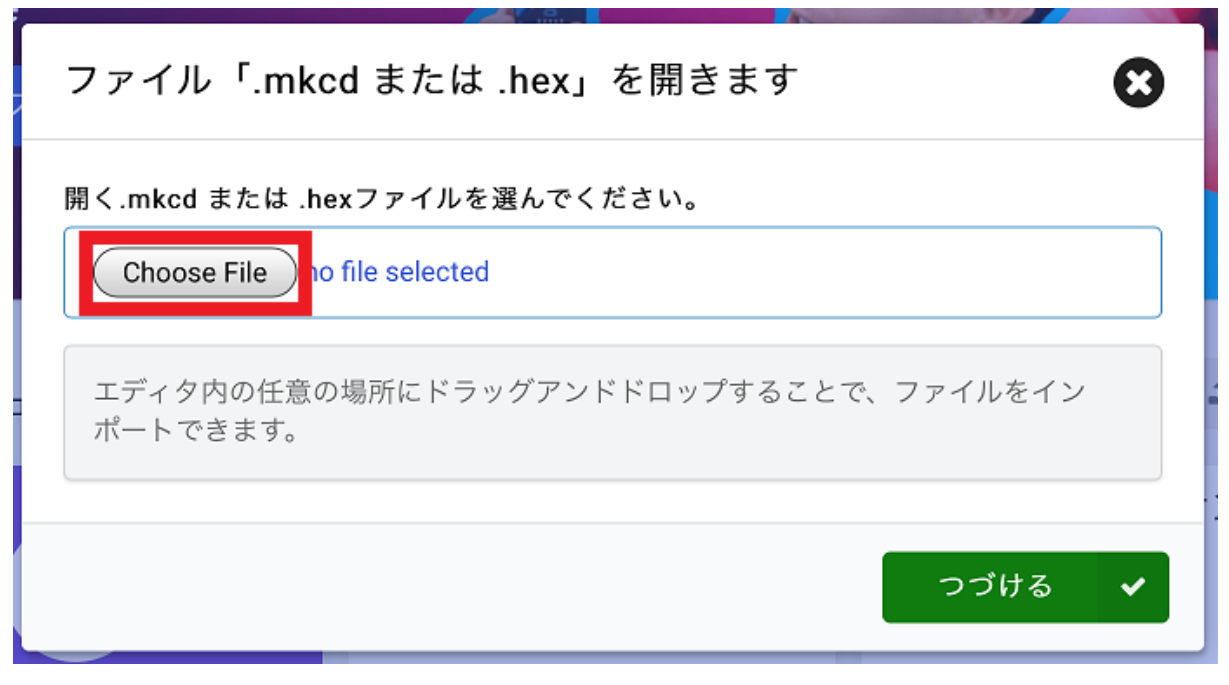

8.「Browse」を選択します。

| 開く.mkcd または .hex つ<br>Choose File no file | ァイルを選んでください。<br>selected |   |
|-------------------------------------------|--------------------------|---|
| Photo Library                             | ウ                        |   |
| Take Photo or Video                       |                          |   |
| Browse                                    | •••                      |   |
|                                           | つづける                     | ~ |

9. 作業2でダウンロードしたファイルを選びます。

| <b>く</b> ブラウズ                                       | 最近使った項目 | キャンセル |
|-----------------------------------------------------|---------|-------|
| Q 検索                                                |         |       |
| HEX<br>HEX<br>microbit-フォロ<br>(前進) .hex<br>今日 16:16 |         |       |

switch **\$**education

10.「つづける」ボタンをタップします。

| ファイル「.mkcd または .hex」を開きます 🛛 😵                                           |
|-------------------------------------------------------------------------|
| 開く.mkcd または .hexファイルを選んでください。<br>Choose File microbit-フォロ(前進・後進・停止).hex |
| エディタ内の任意の場所にドラッグアンドドロップすることで、ファイルをイン<br>ポートできます。                        |
| つづける 🗸                                                                  |

11.ダウンロードしたサンプルプログラムが開発画面に表示されます。

| K Microsoft   Omicro:bit | <b>±</b> ブロック                                         | Js JavaScript 🗸                                                                                                    | Â                                    | 4                                                        | 8         | ٠ |
|--------------------------|-------------------------------------------------------|----------------------------------------------------------------------------------------------------|--------------------------------------|----------------------------------------------------------|-----------|---|
|                          | 検索… Q ● 単本 (1) (2) (2) (2) (2) (2) (2) (2) (2) (2) (2 | <ul> <li>最初だけ</li> <li>アイコンを表示</li> <li>ボタン A ▼ が押されたとき</li> <li>アナログで出力する 端子 P13</li> <li>アナログで出力する 端子 P14</li> <li>一時停止(ミリ秒) 2000 ▼</li> <li>アナログで出力する 端子 P13 (出:</li> </ul> | <ul> <li>(出力のみ)</li> <li></li> </ul> |                                                          | 1023<br>0 |   |
| ● ダウンロード …               | フォロ(前進・後進・                                            | ボタン B ▼ が押されたとき<br>アナログで出力する 端子 P13 (出<br>アナログで出力する 端子 P14 (出                                                                                                    | (力のみ) ·<br>(力のみ) ·                   | <ul> <li>● 値 0</li> <li>● 値 10</li> <li>● ○ ○</li> </ul> | 23        | • |

## switch **\$**education